#### MINISTÉRIO DA EDUCAÇÃO UNIVERSIDADE FEDERAL DE VIÇOSA PRÓ-REITORIA DE GESTÃO DE PESSOAS

# **AFD** ASSENTAMENTO FUNCIONAL DIGITAL

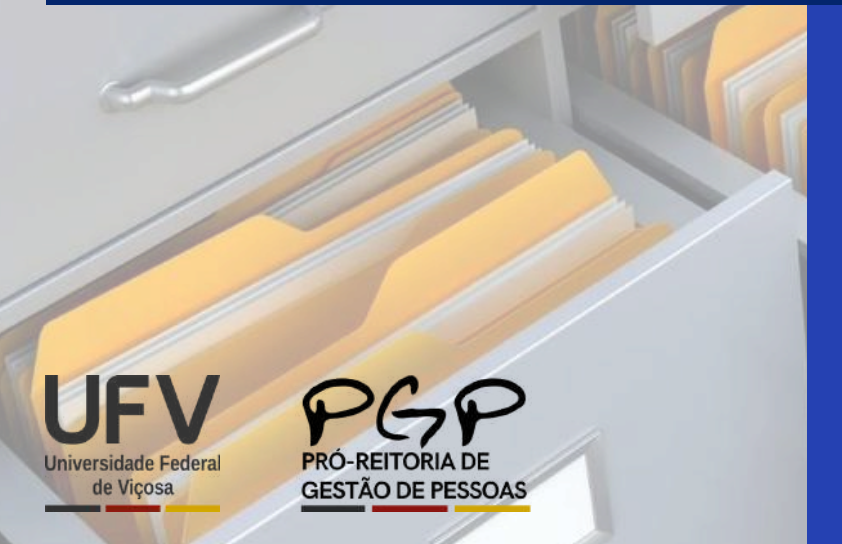

CARTILHA

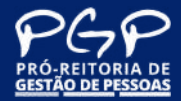

**Presidente da República** Luiz Inácio Lula da Silva

**Ministro da Educação** Camilo Sobreira de Santana

Secretária de Educação Superior Denise Pires de Carvalho

> **Reitor** Demetrius David da Silva

> > Vice-Reitora Rejane Nascentes

#### Pró-Reitor de Gestão de Pessoas

Luiz Antônio Abrantes

#### Elaboração de Conteúdo

Flávio Magno Moreira Pinto Iermack Maduro França Ricardo Gandini Lugão **Diagramação e Capa** Flávio Magno Moreira Pinto

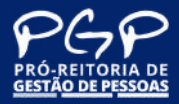

## SUMÁRIO

| Informações Gerais AFD                                                                                    | 04  |
|----------------------------------------------------------------------------------------------------|-----|
| 1. Configurações do Computador/Notebook que fará os<br>Iançamentos dos documentos no Módulo AFD do SIGEPE | 05  |
| 2. Login de acesso ao Sistema                                                                             | 06  |
| 3. Acesso ao Módulo AFD do SIGEPE                                                                         | 07  |
| 4. Habilitação de Aces <u>so</u>                                                                          | 08  |
| 5. Lançamento de Documentos no Módulo AFD do SIGEPE                                                       | _09 |
| 6. Lançamento de Um Documentos para diversos servidores                                                   | _13 |
| 7. Assinatura de Documento no Módulo AFD do SIGEPE                                                        | _20 |

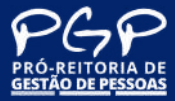

#### O que é o Módulo AFD do SIGEPE (Sistema de Gestão de Pessoas)?

O Assentamento Funcional Digital (AFD) é uma ferramenta com objetivo de agilizar o acesso as informações de histórico funcionais dos servidores, fornecendo subsídios à tomada de decisão, resguardando os direitos e deveres dos órgãos, entidades e de seus agentes. O AFD substitui a pasta funcional física que todo servidor possui ao estabelecer um vínculo com um determinado órgão ou entidade.

O Módulo AFD do SIGEPE foi criado pela Portaria do nº O9, de O1 de agosto de 2018, e estabelece as normas e orientações dos procedimentos a serem adotados para a digitalização das pastas funcionais dos servidores.

#### Quais órgãos são obrigados a utilizar o Módulo AFD do SIGEPE?

Todos os órgãos que compõe o SIPEC possuem obrigação de utilização do Módulo AFD do SIGEPE em função dos normativos legais emitidos pela SGP/MGI.

#### Qual o benefício de utilizar o AFD?

O Módulo AFD do SIGEPE faz parte das iniciativas de transformação digital da SGP, e traz vários benefícios aos órgãos, tais como agilidade de acesso às informações, simplificação e eliminação de redundância de documentação.

### Existe padrão para realizar a digitalização dos documentos funcionais?

A digitalização deverá ser realizada no formato Portable Document Format -PDF/A 1 B, pesquisável, em tons de cinza, com resolução de 300 dpi, escala 1x1, contemplando o reconhecimento de caracteres de texto nas imagens (OCR) e compactação sem perdas.

A Diretoria de Tecnologia da Informação e Comunicação (DTI) possui um sistema para conversão de arquivos para o formato exigido, acesse: https://ocr.dti.ufv.br/.

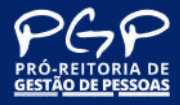

## 1. Configurações do Computador/Notebook que fará os lançamentos dos documentos no Módulo AFD do SIGEPE

Para utilizar o Módulo AFD do SIGEPE, o computador precisa ter o Java instalado. O SIGEPE - Módulo AFD requer a presença do ambiente de execução do Java (JRE - Java Runtime Environment) para funcionar.

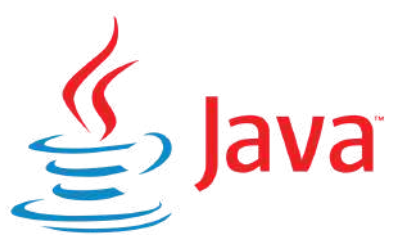

Verifique se o navegador ou sistema de onde o Módulo AFD do SIGEPE é acessado reconhece o Java instalado.

Em alguns casos, pode ser necessário ajustar as configurações de segurança do Java para permitir a execução de aplicativos, como assinadores digitais ou sistemas que envolvem certificados digitais.

Em caso de dúvidas na configuração do Java no sistema operacional de seu computador, solicite apoio da Diretoria de Tecnologia da Informação e Comunicação (DTI) por meio do sistema de chamados: https://chamado.dti.ufv.br/

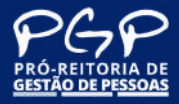

#### 2. Login de acesso ao Sistema

Acesse o site Sigac - Sistema de Gestão de Acesso por meio do link

https://sso.gestaodeacesso.sigepe.gov.br

Será necessário acessar o Módulo AFD do SIGEPE por meio da opção "Certificado Digital", com o token já habilitado.

| Di la con      |    | CERTIFICADO DIGITAL                                                                                           |
|----------------|----|----------------------------------------------------------------------------------------------------|
| Digite a senha | OU | Se você possui certificado digital,<br>clique em uma das opções abaixo e<br>acesse através de seu código PIN. |
| Acessar +0     |    | Certificado                                                                                                   |

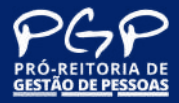

#### 3. Acesso ao Módulo AFD do SIGEPE

Após login, clique no menu indicado pela seta

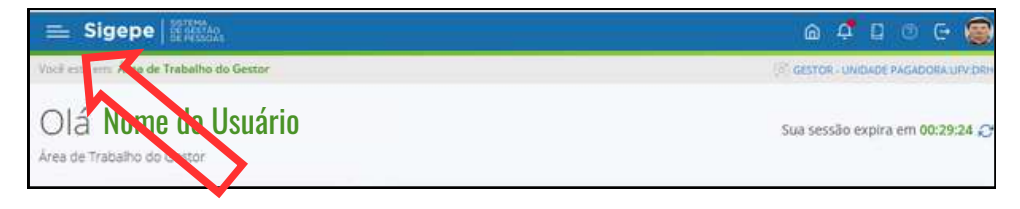

De acordo com o seu perfil cadastrado, serão exibidas as opções conforme disposto na imagem abaixo, entre elas a opção "Assentamento Funcional Digital". Clique neste link

|                   |   |                   |                          | a 4 🛛 👁 🖯 🎯                    |
|-------------------|---|-------------------|--------------------------|--------------------------------|
| (Pesquitar        | 9 | Gestão de Pessoas |                          |                                |
| Gestão de Pessoas | > | Afastamento       | Anistiado Pol            | Assentamento Funcional Digital |
|                   |   | Ação judicial     | Estrutura Organizacional | Pessoa                         |
|                   |   | Requerimento      | Seleção de Pessoas       |                                |
|                   |   |                   |                          |                                |

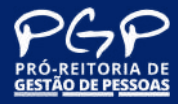

#### 4. Habilitação de Acesso

Após, confira sua habilitação em "GESTOR - UNIDADE PAGADORA: UFV:XXX", onde XXX é a Unidade de Lotação do servidor que fará o lançamento do documento na AFD.

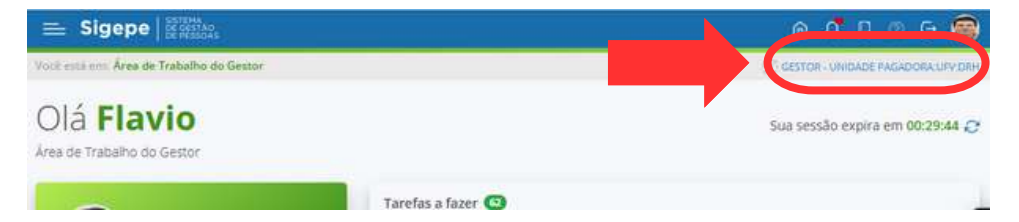

Caso a habilitação não seja Gestor, clique em cima da habilitação para efetuar a alteração.

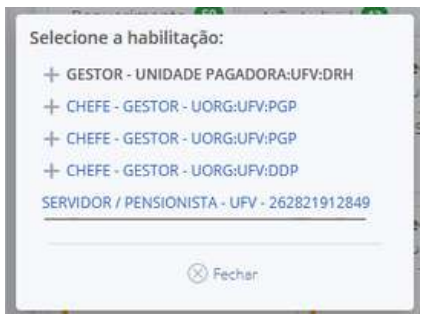

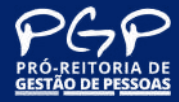

Na tela indicada na imagem abaixo, você estará acessando o Módulo AFD do SIGEPE e poderá dar início ao envio dos documentos no sistema.

| ≡ Sigepe Brance                                                          |           |                     |                  | A 4 D 0 0                   | . 🕲    |
|--------------------------------------------------------------------------|-----------|---------------------|------------------|-----------------------------|--------|
| Vică estă est: Ărea de Trabalho do Gestor > Gesião de Pessoas > Assertan | mento Fun | cional Digital      |                  | C GESTOR - UNIDADE PAGADORA | UFVORH |
| Pesquisar Assentamento Publicar em Múltiplos Assentam                    | entos     | Relatórios ~ Garg   | șa de arquivos 🛩 | 5                           |        |
| Assentamento Funciona<br>Assentamento Funcional Digital                  | al D      | igital              | 合                | 5ua sessão expira em 00:2   | 9:51 🔿 |
| — Filtros                                                                |           |                     |                  |                             |        |
| Nome do Servidor:                                                        |           | CPF:                | Matr             | ficula:                     |        |
| Órgão:                                                                   |           |                     |                  |                             |        |
| 26282 - UPV - UNIVERSIDADE FEDERAL DE VICOSA                             | -         | Pesquisar servidore | is em movimenta  | ação para este órgão        |        |
| UPAG:                                                                    |           | UORG:               |                  |                             |        |
| 000000154 - DRH - DIRETORIA DE RECURSOS HUMANOS                          |           | Selecione uma UORG  |                  |                             | ]      |
| Situação funcional:                                                      |           |                     |                  |                             |        |
| Salarinna uma Situarilin                                                 |           |                     |                  |                             |        |

Localize o servidor que você irá incluir algum documento no AFD dele utilizando um dos campos "Nome do Servidor", "CPF" ou "Matrícula Siape". Após digitar, clique na opção "PESQUISAR"

| Nome do Servidor:                                             |     | CPF: Matricula:<br>1234567                           |
|---------------------------------------------------------------|-----|------------------------------------------------------|
| <b>irgão:</b><br>26282 - UFV - UNIVERSIDADE FEDERAL DE VICOSA | *   | Pesquisar servidores em movimentação para este órgão |
| JP. G.                                                        | -   | UORG:                                                |
| situ eção uncional:                                           |     |                                                      |
| Selecion uma Situação                                         | - 2 |                                                      |

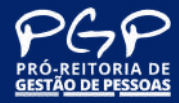

Após realizar a pesquisa, clique na opção INCLUIR DOCUMENTO

| 😑 Sigepe                                                                                |                                           | a 🗘 🛛 👁 😁 🎯                     |
|-----------------------------------------------------------------------------------------|-------------------------------------------|---------------------------------|
| Viciti está erre Área de Trabalho do Geslor -). Gestão de Pessoas, -). Assentamento f   | uncional Digital 3 Detailhar Assentamento |                                 |
| Pesquisar Assentamento Carga de arquivos - Relatórios                                   | <u>.</u>                                  |                                 |
| Detalhar Assentamento<br>Assentamento Funcional Digital                                 |                                           | Sua sessão expira em 00:29:01 🧷 |
| FLAVIO MAGNO MOREIRA PINTO   058.495.226-03                                             |                                           |                                 |
| Vincula:                                                                                |                                           |                                 |
| 1912849 - 26282 - UNIVERSIDADE FEDERAL DE VICOSA                                        | *                                         |                                 |
| Exibir Documentos:<br>(e) Todos os Vinculos (inculo selecionado<br>Documentos Històrico |                                           | Ŷ                               |
| Espressão de bunca                                                                      | Pesquisar Ajuda                           | Incluir Documento               |
| Resultados por página: 20 *                                                             | ir 1 Priving                              | 14 registro(i) - Página 🚺 de 1  |
|                                                                                         | Jocumentos                                |                                 |
| Ações                                                                                   | Data de II<br>Associação<br>Q             | Origem II Nivel de II<br>Acesso |

#### Em seguida, será aberta uma aba para que selecione o tipo do

|                 | e: |
|-----------------|----|
| cluir documento |    |
|                 | *  |
| Informações     |    |
|                 |    |
|                 |    |
|                 |    |
|                 |    |
|                 |    |
|                 |    |
|                 |    |
|                 |    |
|                 |    |
|                 |    |
|                 |    |
|                 |    |
|                 |    |
|                 |    |

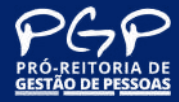

Nesse momento, faremos a simulação de um lançamento de participação do servidor em Comissão.

Para tanto, selecione a opção Ato de Designação de participação do servidor

|                                               | (2) |
|-----------------------------------------------|-----|
| ncluir documento                              |     |
| Ato de Designação de participação do servidor | *   |
| ato de de                                     | Q   |
| Ato de Designação de participação do servidor |     |
| Ato de designação de afastamento do servidor  |     |
| Ato de designação de dependentes              |     |
| Ato de desligamento                           |     |

Após selecionada a opção, será exibida a tela abaixo, proceda o preenchimento dos campos "Data de emissão", "Número" do Documento e indique o "Tipo de conferência" e depois clique em INCLUIR ARQUIVO.

O espaço "Observação" não é de preenchimento obrigatório.

| ~ |
|---|
|   |
|   |
|   |
|   |
|   |
|   |
|   |
|   |
|   |
| ¥ |
|   |
|   |
|   |

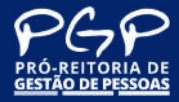

Ao clicar INCLUIR DOCUMENTO, será aberta uma aba para que selecione o o documento a ser lançado no AFD e clique em ABRIR.

Em seguida, será exibida parte do documento, conforme ilustrado abaixo.

|              |            |              |              |                |                                   |              |         |     |    |   | 23  |
|--------------|------------|--------------|--------------|----------------|-----------------------------------|--------------|---------|-----|----|---|-----|
| cluir docum  | ento       |              |              |                |                                   |              |         |     |    |   |     |
| to de Design | ação de p  | participação | o do servido | or             |                                   |              |         |     |    |   | * 0 |
| Informaçõe   | s c        | onteúdo      |              |                |                                   |              |         |     |    |   |     |
| ш с          | i olo      | · [ 1        | de 1         | - +            | Zoom automático                   | ~            | b       | ? Т | 21 | ۲ | >>  |
|              |            |              |              |                |                                   |              |         |     |    |   |     |
|              |            |              |              |                | Aller                             |              |         |     |    |   |     |
|              |            |              |              |                | 5002                              |              |         |     |    |   |     |
|              |            |              |              |                | A.S.                              |              |         |     |    |   |     |
|              |            |              |              | Minis          | tério da Educação                 | •            |         |     |    |   |     |
|              |            |              |              | Universid      | ade Federal de Vi<br>ampus Viçosa | çosa         |         |     |    |   |     |
|              |            |              |              | Pró-Reitori    | a de Gestão de Pe                 | 255035       |         |     |    |   |     |
|              |            |              |              |                |                                   |              |         |     |    |   |     |
| •            |            |              | 1522-073     |                |                                   | 100112101203 | 101-101 |     |    |   |     |
|              |            |              | ATO          | Nº 0289/2024/P | GP, DE 29 DE FEV                  | EREIRO DE 2  | 2024    |     |    |   |     |
|              | Y          |              |              |                |                                   |              |         |     |    |   |     |
|              |            |              |              |                |                                   |              |         |     |    |   |     |
| + Incluir    | Assination | ALC: NO      | erar Arquivo | Fechar         |                                   |              |         |     |    |   |     |

#### • Ver item 7. Assinatura de Documento no Módulo AFD do SIGEPE

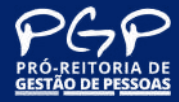

Na tela indicada na imagem abaixo, você estará acessando o Módulo AFD do SIGEPE e poderá dar início ao envio dos documentos no sistema.

|                                                                                                    |                                       | 🛆 🕂 🛛 O 🖯 🎯                          |
|----------------------------------------------------------------------------------------------------|---------------------------------------|--------------------------------------|
| Vocă entă em: Ărea de Trabalho do Gestor 🗵 Gesião de Pes                                                        | icat 1 Assentamento Funcional Digital | CO GESTOR - UNIDADE PAGADORALISTVORM |
| Pesquisar Assentamento Publicar em Múltip                                                                       | los Assentamentos Relatórios 🛩 G      | arga de arquivos 👻                   |
| Assentamento Fun<br>Assentational Digital                                                                       | cional Digital                        | 🔅 Sua sessão expira em 00:29:51 હ    |
| Nome do Servidor:                                                                                               | CPF:                                  | Matricula:                           |
| Órgão:                                                                                                    |                                       |                                      |
| UPAG:                                                                                                    | UORG:                                 | ores em movimentação para este orgao |
| 000000154 - DRH - DIRETORIA DE RECURSOS HU                                                                      | MANOS - Selecione uma UORO            | G 👻                                  |
| Situação funcional:                                                                                             |                                       |                                      |
| and a second and a second second second second second second second second second second second second second s | *                                     |                                      |

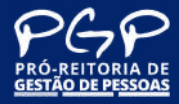

Clique na opção PUBLICAR EM MULTIPLOS ASSENTAMENTOS para enviar UM DOCUMENTO para diversos servidores.

| ≡ Sigepe   transa                                                    |                                                         |         | a 4 l 0 G 🞯                      |
|----------------------------------------------------------------------|---------------------------------------------------------|---------|----------------------------------|
| Viciá está mil: Área de Trabaho do Ge                                | Assentamento Funcional Di I Publicar em Múltiples Assen | amentos | GESTOR - UNIONDE PAGADORA UPVORH |
| Pesquisar Assentamento Publicar em Múltiplos                         | Assentamentos Relatórios - Carga de are                 | uivos - |                                  |
| Publicar Documento<br>Assentamentos<br>Asentamento Funcional Digital | o Multiplos                                             | 슈       | Sua sessão expira em 00:29:54 😷  |
| Incluit Servidor                                                     | Aground 1 Pelaking                                      |         | 0 registrots) - Página 🚺 de 0    |
| Excluir                                                              |                                                         |         |                                  |
| CPF Nome                                                             | Matricula                                               |         | Órgão                            |
|                                                                      | Nenhum registro encontrado.                             |         |                                  |
| Resultados por página: 20 *                                          | Annual Pelanan                                          |         | 0 registro(s) - Página 🚺 de 0    |
| Documento                                                            |                                                         |         |                                  |
| Incluir Documenta                                                    |                                                         |         |                                  |
| PubB(arAFD                                                           |                                                         |         |                                  |

Clique na opção INCLUIR SERVIDOR para listar os servidores envolvidos no documento.

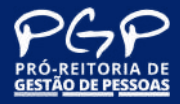

Ao clicar em INCLUIR SERVIDOR, será exibida a seguinte tela:

| tros Básicos        |            |
|---------------------|------------|
| io:                 |            |
|                     | UPAG:      |
| acione 👻            | Selecione  |
| IG:                 | CPF:       |
| ecione 👻            |            |
| ne                  | Matricula: |
|                     |            |
| tros Complementares |            |
|                     |            |
| Pesquiser / Limpar  |            |

Digite a matrícula SIAPE DO SERVIDOR e clique em PESQUISAR. Selecione o nome do servidor e depois clique em INCLUIR NA LISTA.

| esultados por página: 20 * |               |           | America 1 Wildow           | 1 registro(s) - Página 1          |
|----------------------------|---------------|-----------|----------------------------|-----------------------------------|
|                            |               |           | Pessoas SIAPE              |                                   |
| Ações                      | CPF 1         | Matrícula | Nome                       | 11 Órgão<br>入                     |
|                            |               |           | FLAVIO MAGNO MOREIRA PINTO | UNIVERSIDADE FEDERAL DE<br>VICOSA |
| esultados por p            | uligina: 20 = |           | Admilia <u>1</u> (Friedd)  | 1 registro(s) - Página 🚺          |

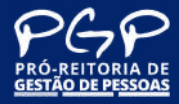

Incluído o primeiro servidor na lista na lista, repita o procedimento até que todos os servidores esteja relacionados.

| tesuitados por página: 20 🖤 | Armelia <u>1</u> 2454jam   | 3 registro(s) - Página 1 ste   |
|-----------------------------|----------------------------|--------------------------------|
|                             | Pessoas Selecionadas       |                                |
| CPF II Matricu              | lat 11 Nome                | 니 Órgão 니<br>지 [               |
|                             | FLAVIO MAGNO MOREIRA PINTO | UNIVERSIDADE FEDERAL DE VICOSA |
|                             | RICARDO GANDINI LUGAO      | UNIVERSIDADE FEDERAL DE VICOSA |
|                             | LUIZ ANTONIO ABRANTES      | UNIVERSIDADE FEDERAL DE VICOSA |
| esultados por página: 20 *  | searcher 1 Frierman        | 3 registro(s) - Página: 1 de   |

Clique no botão para incluir todos os servidores e depois clique em SELECIONAR.

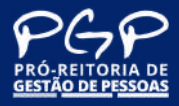

Realizado o procedimento anterior, você retornará a tela inicial constando a relação de todos os servidores do documento.

Agora, clique na opção INCLUIR DOCUMENTO.

| 🚘 Sigepe                                                                   |                                                                                                    |                     | 6 🕂 D Ø G 🥃                                                 |
|----------------------------------------------------------------------------|----------------------------------------------------------------------------------------------------|---------------------|-------------------------------------------------------------|
| Visit está em: Área de Tratiaño do Ge                                      | Gestão de Peus_ 🤉 Assentar                                                                                                    | mento Funcional Di  | Mültiplas Assentamentos 🗐 GESTOR - CHEDADE PAGADORA UPV DRI |
| Pesquisar Assentamento Publi                                               | car em Múltiplos Assenta                                                                                                    | mentos Relatórios 🗠 | Carga de arquivos -                                         |
| Publicar Docu<br>Assentament<br>Assentamento Funcional Digital<br>Servidor | imento M<br>os                                                                                                    | ultiplos            | 🛱 Sua sessão expira em 00:26:59 💭                           |
| Incluir Servidor                                                           |                                                                                                    |                     |                                                             |
| Resultatios por página: 20 *                                               |                                                                                                    | Annual Albert       | 3 registro(s) - Página 🚺 de T                               |
|                                                                            |                                                                                                    | Usta de Servidores  |                                                             |
| Excluir                                                                    |                                                                                                    |                     |                                                             |
| CPF                                                                        | Nome                                                                                                    | Matrícula           | Órgio                                                       |
|                                                                            |                                                                                                    |                     | 26282 - UNIVERSIDADE FEDERAL DE VICOSA                      |
| 8                                                                          |                                                                                                    |                     | 26282 - UNIVERSIDADE FEDERAL DE VICOSA                      |
|                                                                            |                                                                                                    |                     | 26282 - UNIVERSIDADE FEDERAL DE VICOSA                      |
| Documento                                                                  | <del>ر</del>                                                                                                    |                     | - a silika ata, - silika i                                  |
| Pantsar AFR: Limpar                                                        | $\mathbf{\mathbf{\mathbf{\mathbf{\mathbf{\mathbf{\mathbf{\mathbf{\mathbf{\mathbf{\mathbf{\mathbf{\mathbf{\mathbf{\mathbf{\mathbf{\mathbf{\mathbf{$ |                     |                                                             |

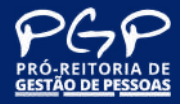

Para incluir um documento, simulando o registro de Ato, selecione a opção **Ato de Designação de participação do servidor** 

|                                               | 12 |
|-----------------------------------------------|----|
| ncluir documento                              |    |
| Ato de Designação de participação do servidor | v  |
| ato de de                                     | Q  |
| Ato de Designação de participação do servidor |    |
| Ato de designação de afastamento do servidor  |    |
| Ato de designação de dependentes              |    |
| Ato de desligamento                           |    |

Após selecionada a opção, será exibida a tela abaixo, proceda o preenchimento de dos campos "Data de emissão", "Número" do Documento e indique o "Tipo de conferência" e depois clique em INCLUIR ARQUIVO.

O espaço "Observação" não é de preenchimento obrigatório.

| to de Designação de participação do servidor | * |
|----------------------------------------------|---|
| Informações                                  |   |
| - Campos                                     |   |
| Data de emissão :                            |   |
| 14/03/2025                                   |   |
| Numero :                                     |   |
| 0001/2025/PGP                                |   |
| Interessado :                                |   |
|                                              |   |
| Tipo de conferência : • 0                    |   |
| Cópia assinada digitalmente                  | ¥ |
| Observação :                                 |   |
|                                              |   |

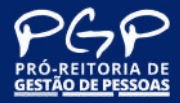

Ao clicar INCLUIR DOCUMENTO, será aberta uma aba para que selecione o ATO devidamente assinado pela autoridade competente para lançamento na AFD.

Selecionado o documento, clique na opção abrir.

Em seguida, será exibida parte do documento, conforme ilustrado abaixo.

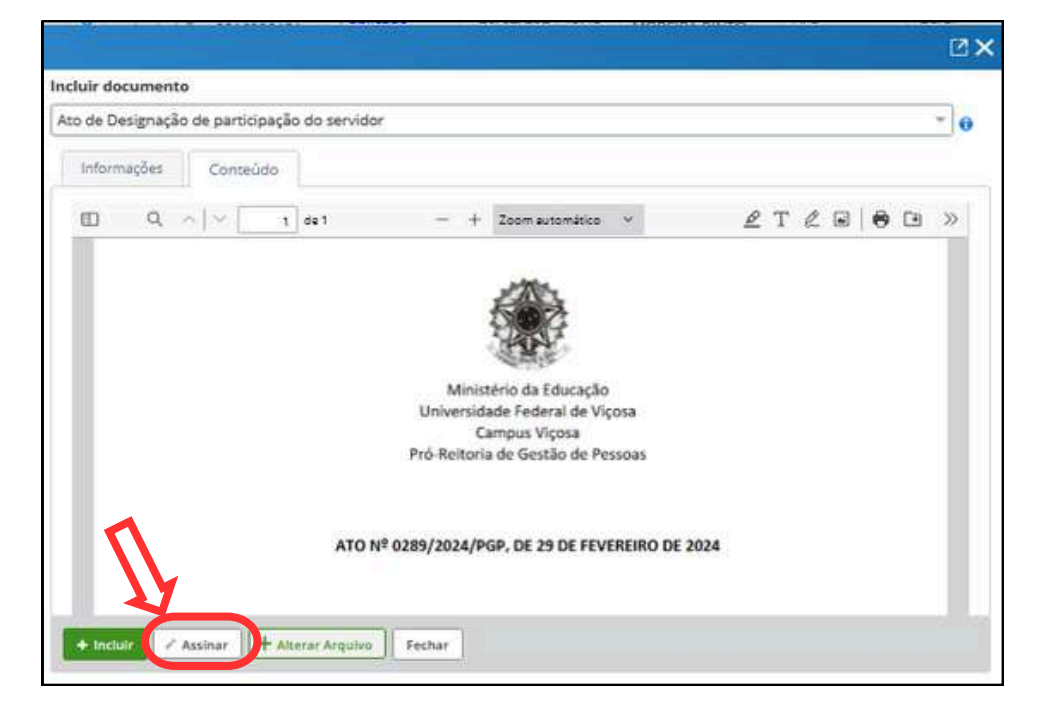

• Ver item 7. Assinatura de Documento no Módulo AFD do SIGEPE

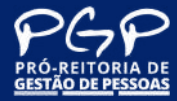

#### 7. Assinatura de Documento no Módulo AFD do SIGEPE

Após clicar em ASSINAR, será exibida a opção "Assinar Documento"

| de Documento: Ató     | Assinar Documento(s) X                                               |  |
|-----------------------|----------------------------------------------------------------------|--|
| informações Co        |                                                                      |  |
| - Campos              | CERTIFICADO DIGITAL EMBARCADO                                        |  |
| Interessado :         |                                                                      |  |
| FLAVIO MAGNO MOR      | Se você postul certificado digital, clique no botão abalizo e acesse |  |
| Tipo de conferência : | au aves de seu coolgo PIN.                                           |  |
| Cópia attilhada digna | Sales Cartificado                                                    |  |
| Network Contraction   | Digital @                                                            |  |
|                       | 85                                                                   |  |
|                       |                                                                      |  |
|                       |                                                                      |  |

Clique na opção "Certificado Digital", será exibida a opção de "Abrir arquivo executável", selecione a opção "OK"

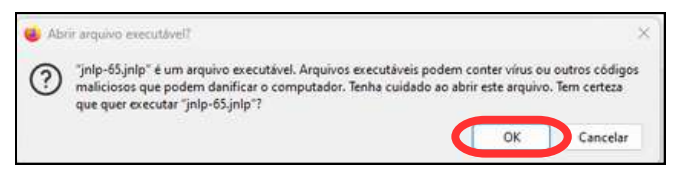

Novamente será questionada a opção "Deseja executar este aplicação?" clique na opção "EXECUTAR"

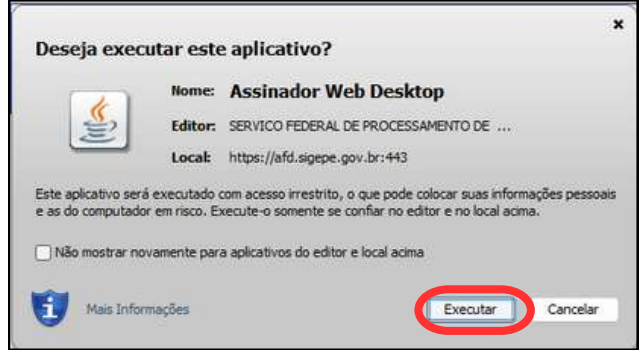

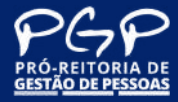

#### 7. Assinatura de Documento no Módulo AFD do SIGEPE

Em seguida, será exibida a tela abaixo para que realize a assinatura do Documento, selecione seu o nome do usuário e clique na opção ASSINAR.

| Emitido Para               | Válido da           | and an and          |                       |  |
|----------------------------|---------------------|---------------------|-----------------------|--|
|                            | Valido de           | Valido ate          | Emitido Por           |  |
| FLAVIO MAGNO MOREIRA PINT. | 26/07/2022 16:51:00 | 26/07/2025 16:51:00 | AC CERTIFICA MINAS V5 |  |
| RICARDO GANDINI LUGAO:165. | 17/11/2021 10:24:00 | 17/11/2024 10:24:00 | AC SOLUTI Multipla v5 |  |
| Arquivos assinados         |                     |                     |                       |  |
| 0019941350-ATDEPA8/2024    |                     |                     |                       |  |

Após clicar na opção ASSINAR, abrirá uma nova tela para digitar sua senha de token e posteriormente clique em "OK" ou aperte a tecla "Enter".

| Genuicados dispóníveis                                                               | 1100650170 |                                                                              | 1000 - 22  | 12.00           | 1922             |                  |  |   |
|--------------------------------------------------------------------------------------|------------|------------------------------------------------------------------------------|------------|-----------------|------------------|------------------|--|---|
| Emitido Para                                                                         | Válido de  | Carton                                                                       | Válido até | Emiti           | do Por           |                  |  |   |
| FLAVIO MAGNO MOREIRA PINT                                                            | 26/07/202  | Introdutir PIN                                                               |            |                 | RTIFICA MINAS V5 | RTIFICA MINAS V5 |  |   |
| RICARDO GANDINI LUGAO:165 17/11/202<br>Arquivos assinados<br>0019941350-ATDEPAS/2024 |            | Para efetuar logon em "Flavio Magno Moreira Pinto"                           |            | UTI Multipla v5 | .UTI Multipla v5 |                  |  |   |
|                                                                                      |            | Introduzir PIN: *********                                                    |            |                 |                  |                  |  |   |
|                                                                                      |            | O comprimento mínimo do PIN é 4 bytes O comprimento máximo do PIN é 15 bytes |            |                 |                  |                  |  |   |
|                                                                                      |            |                                                                              | OK         | Cancelar        |                  |                  |  |   |
| al-                                                                                  | _          |                                                                              |            | _               |                  |                  |  | _ |

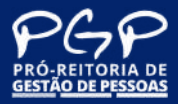

#### Links

- https://www.gov.br/servidor/pt-br/acesso-ainformacao/faq/servidor-pensionista-acesso-sigepe-eaplicativos
- https://www.gov.br/gestao/pt-br/assuntos/inovacaogovernamental/transformagov/catalogo-de-solucoesl/sigepe-afd
- https://www.gov.br/servidor/pt-br/acesso-ainformacao/faq/assentamento-funcionaldigital/assentamento-funcional-digital
- https://www.gov.br/servidor/pt-br/acesso-ainformacao/faq/assentamento-funcional-digital/legado

#### Contatos

#### Seção de Documentação e Arquivo

**E-mail:** arquivo.pgp@ufv.br **Telefone:** (31) 3612-2205 **Site:** https://pgp.ufv.br/estrutura/doc-e-arquivo/ PRÓ-REITORIA DE GESTÃO DE PESSOAS

www.pgp.ufv.br

Orv Orv Orv